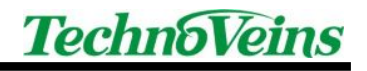

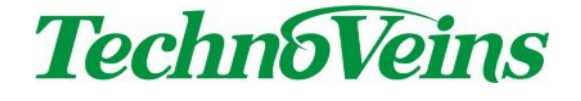

# VFD256 II サンプルプログラム

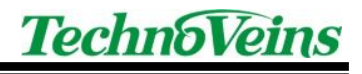

## 目次

| 1 | 制御プログラム                  | .1 |
|---|--------------------------|----|
| 2 | .Net 用コントロール Vfd256 の使い方 | .9 |
|   | 2.1 表示文字列の設定             | 9  |
|   | 2.2 VFD256 書込み前のクリア処理    | 9  |
|   | 2.3 書き出しモード              | 9  |
|   | 2.4 表示モード1               | 0  |
|   | 2.5 表示1                  | 1  |
|   | 2.6 クリア1                 | 1  |
|   | 2.7 接続方法・ボーレートの設定1       | 1  |
|   | 2.8 スクロール1               | 1  |
|   | 2.9 輝度設定1                | 2  |
|   | 2.10 VFD256 電源制御 1       | 2  |
|   | 2.11 USB 接続のリトライ回数 1     | 2  |
|   | 2.12 シリアルタイムアウト時間1       | 2  |
|   | 2.13 仮想 COM ウェイト時間1      | 3  |
|   | 2.14 画像の表示1              | 3  |

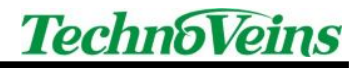

1 制御プログラム

下記の動作環境で、VFD256 II に文字を表示させるフォームアプリケーション制御プ ログラムを作成します。

(動作環境) Visual Studio 2017、Windows 10×64 .NET Framework 4.5

Visual Studio 2017の「ファイル」-「新規作成」-「プロジェクト」を選択します。下記の画面が立ち上がるので、「Visual Basic」の「Windows フォームアプリケーション」を選択します。「名前」「場所」を入力、「フレームワーク」は「.NET Framework4.5」を選択、OK ボタンをクリックします。

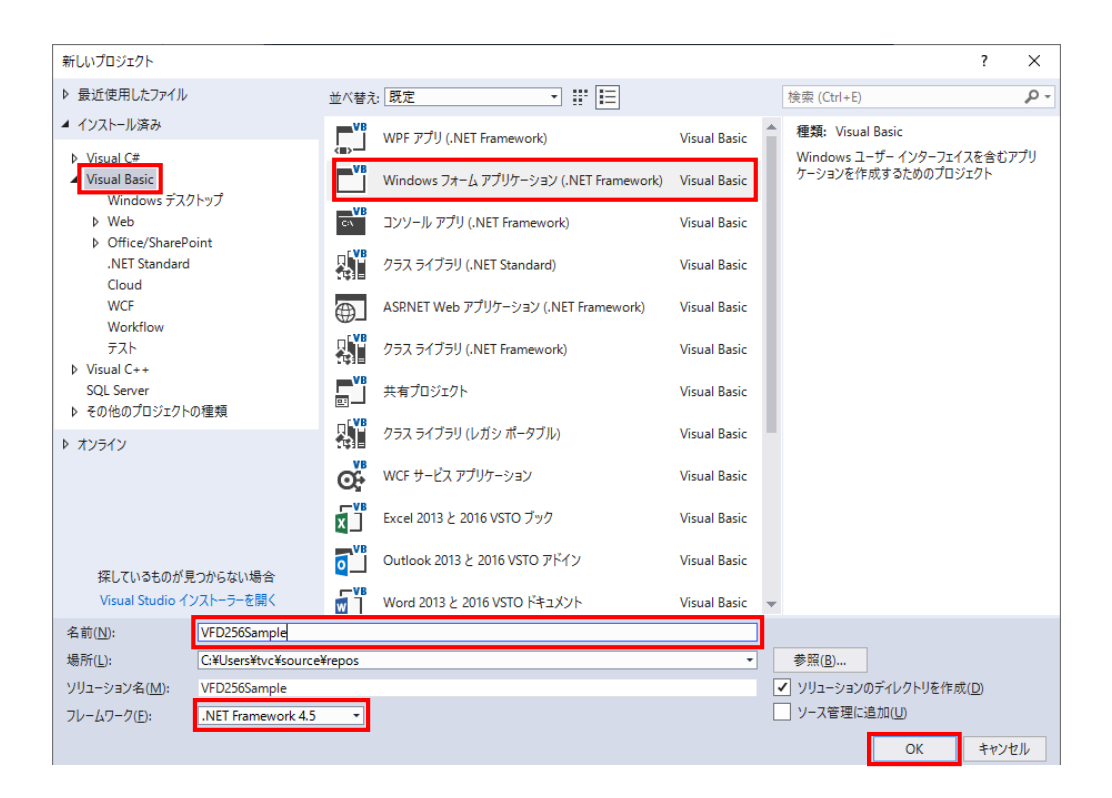

2. ソリューションエクスプローラの「My Project」をダブルクリックします。

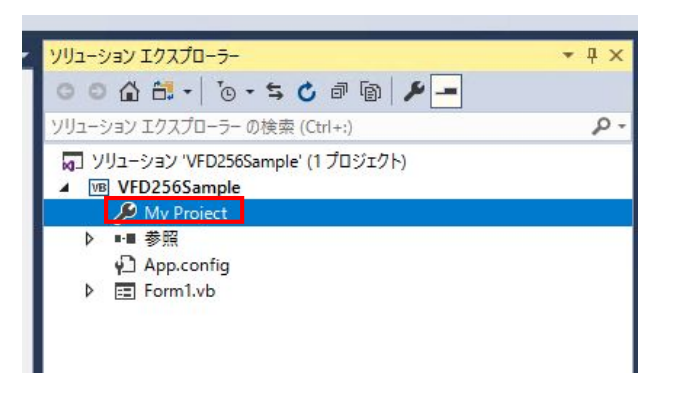

3. 「参照」を選択、「追加」ボタンをクリックします。

| <del>9</del> -/ | VFD256Sample 👳 🗙 F | orm1.vb [デザイン]                |      |         |                     |                                                                                     |
|-----------------|--------------------|-------------------------------|------|---------|---------------------|-------------------------------------------------------------------------------------|
| לג לב – י       | アプリケーション<br>コンパイル  | 構成( <u>C</u> ): なし            |      | プラ      | ットフォーム( <u>M</u> ): | al v                                                                                |
| 0- <u>-</u>     | デバッグ<br>参照         | 参照( <u>R</u> ):               |      |         |                     | 参照パス(⊵)                                                                             |
| 4               | 参照                 | 参照名                           | 種類   | パー      | ローカルにコピー            | גא                                                                                  |
| J.              | 99-X               | System                        | .NET | 4.0.0.0 | False               | C:¥Program Files (x86)¥Reference Assemblies¥Microsoft¥Framework¥.NETFramework¥v4.5¥ |
| גלי             | サービス               | System.Core                   | .NET | 4.0.0.0 | False               | C:¥Program Files (x86)¥Reference Assemblies¥Microsoft¥Framework¥.NETFramework¥v4.5¥ |
| 4               | 設定                 | System.Data                   | .NET | 4.0.0.0 | False               | C:¥Program Files (x86)¥Reference Assemblies¥Microsoft¥Framework¥.NETFramework¥v4.5¥ |
| 4               | 署名                 | System.Data.DataSetExtensions | .NET | 4.0.0.0 | False               | C:¥Program Files (x86)¥Reference Assemblies¥Microsoft¥Framework¥.NETFramework¥v4.5¥ |
| Y L             | マイ拡張               | System Deployment             | .NET | 4.0.0.0 | False               | C:#Program Files (x86)#Reference Assemblies#Microsoft#Framework#.NETFramework#v4.5# |
| ~               | セキュリティ             | System Net Http               | NET  | 4000    | Falce               | C:¥Program Files (x86)¥Reference Assemblies¥Microsoft¥Framework¥.NETFramework¥v4.5¥ |
|                 | 2042               | System.Windows.Forms          | NET  | 4.0.0.0 | False               | C:¥Program Files (x86)¥Reference Assemblies¥Microsoft¥Framework¥.NETFramework¥v4.5¥ |
|                 | 完1」                | System.Xml                    | .NET | 4.0.0.0 | False               | C:¥Program Files (x86)¥Reference Assemblies¥Microsoft¥Framework¥.NETFramework¥v4.5¥ |
|                 | コード分析              | System.Xml.Ling               | .NET | 4.0.0.0 | False               | C:¥Program Files (x86)¥Reference Assemblies¥Microsoft¥Framework¥.NETFramework¥v4.5¥ |
|                 |                    | <                             |      |         |                     | ><br>通加(A) / 削除(M) 更新(D)                                                            |

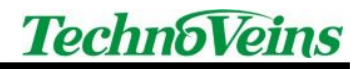

4. 「参照」ボタンをクリックします。

| 参照マネージャー - VFD256Samp | e                 | ?    | ×    |
|-----------------------|-------------------|------|------|
| ▶ アセンブリ               | 検索 (Ctrl+E)       |      | ρ-   |
| ▶ プロジェクト              |                   |      |      |
| ▶ 共有プロジェクト            | 項目が見つかりませんでした。    |      |      |
| ▶ COM                 |                   |      |      |
| ⊿ 参照                  |                   |      |      |
| 最近使用したファイル            |                   |      |      |
|                       |                   |      |      |
|                       |                   |      |      |
|                       |                   |      |      |
|                       |                   |      |      |
|                       | 参照( <u>B</u> ) OK | キャント | 211/ |

5. 「cVfd256.dll」「tvcVfd256.dll」ファイルを選択、「追加」ボタンをクリック します。

| 参照するファイルの選択 ×                                                                                                |                                                                                               |                                                      |                                                          |                                      |                          |  |  |  |  |
|----------------------------------------------------------------------------------------------------|-----------------------------------------------------------------------------------------------|------------------------------------------------------|----------------------------------------------------------|--------------------------------------|--------------------------|--|--|--|--|
| ← → < ↑ 🦳 << ローカルディスク(C:) > VFD256DISP <> ひ VFD256DISPの検索 の                                                  |                                                                                               |                                                      |                                                          |                                      |                          |  |  |  |  |
| 整理 ▼ 新しいフォルタ                                                                                                 | <b>9</b> –                                                                                    |                                                      |                                                          |                                      |                          |  |  |  |  |
| 🖊 ダウンロード                                                                                                    | ^                                                                                             | 名前 ^                                                 | 更新日時                                                     | 種類                                   | サイズ                      |  |  |  |  |
| <ul> <li>デスクトップ</li> <li>ドキュメント</li> <li>ピクチャ</li> <li>ビデオ</li> <li>シュージック</li> <li>ローカル ディスク (C)</li> </ul> |                                                                                               | © cVfd256.dll<br>छे tvcVfd256.dll<br>■ VFD256DISRexe | 2017/12/04 10:14<br>2017/12/04 10:14<br>2017/12/04 16:40 | アブリケーション拡張<br>アブリケーション拡張<br>アブリケーション | 36 KB<br>17 KB<br>470 KB |  |  |  |  |
| קר.                                                                                                    | ****     ローカルディスク (C;)        ファイル名(N):     ンボーネント ファイル (*.dll;*.tlb;*. ~)       追加     キャンセル |                                                      |                                                          |                                      |                          |  |  |  |  |

6. 「Form1.vb[デザイン]」タブをクリックします。「ツールボックス」の「コモ ンコントロール」にポインタを移動し、右クリックして「アイテムの選択」をク リックします。

| M                                                                                                    | VFD2         | 256Sample - Microsoft | Visual | Studio  |            |                             |                |        |
|----------------------------------------------------------------------------------------------------|--------------|-----------------------|--------|---------|------------|-----------------------------|----------------|--------|
| ファ                                                                                                    | イル(F)        | 編集(E) 表示(V)           | プロジ    | ፤//P)   | ビルド(B)     | デバッグ(D)                     | <i>Ť−仏</i> (M) | ツール(T) |
|                                                                                                    | <b>G</b> - C | ) 🕆 📲 🖆               | 5      | - 9 -   | Debug      | <ul> <li>Any CPU</li> </ul> | - I            | ▶開始 ▼  |
| <u><u></u><u></u><u></u><u></u><u></u><u></u><u></u><u></u><u></u><u></u><u></u><u></u><u></u><u></u><u></u><u></u><u></u><u></u><u></u></u> | ツールボ         | ックス                   |        |         | ▼ -= X     |                             |                |        |
| Î                                                                                                    | ツールボ         | ックスの検索                |        |         | <u>۹</u> - |                             |                |        |
| DX.                                                                                                    | ▷ すべう        | ての Windows フォーム       |        |         | <u></u>    |                             |                |        |
| ļ                                                                                                    | ▲ JE>        | י בארב א              |        |         | - 11       |                             |                |        |
| Ϋ́                                                                                                    | k            | ボインター                 |        |         | - 11       |                             |                |        |
| 4                                                                                                    | <b>ab</b>    | Button                | Х      | ±ភាពដ⊽ព | (T)        |                             | Ctr            | 1+X    |
| 5                                                                                                    | $\checkmark$ | CheckBox              | 6      |         | (1)        |                             | Ctr            | 40     |
| 197                                                                                                    | =            | CheckedListBox        |        |         | (D)        |                             | Cu             | 1+C    |
| L N                                                                                                    | E            | ComboBox              |        | HUROVED | (P)        |                             | Ctr            | 1+V    |
| 1                                                                                                    | Ē            | DateTimePicker        | ~      | 削际(D)   |            |                             |                |        |
| 24                                                                                                    | A            | Label                 |        | 項目名(    | 0変更(R)     |                             |                |        |
| цЧ.                                                                                                    | Α            | LinkLabel             | ~      | リスト ビュ  | 1-(L)      |                             |                |        |
|                                                                                                    |              | ListBox               |        | すべて表    | 示(S)       |                             |                |        |
|                                                                                                    |              | ListView              |        | アイテムの   | D選択(I)     |                             |                |        |
|                                                                                                    | (.).         | MaskedTextBox         | _      | アイテムを   | テルファベット    | 「順に並べ替え((                   | D)             |        |
|                                                                                                    | ŧ            | MonthCalendar         |        | ツールボッ   | ックスのリセッ    | h(F)                        | -,             |        |
|                                                                                                    | H            | Notifylcon            |        | 5100    | +7/42      | (-)                         |                |        |
|                                                                                                    | 1            | NumericUpDown         |        | タノの追    | /JU(A)     |                             |                |        |
|                                                                                                    | <u> </u>     | PictureBox            |        | 上へ移動    | ታ(U)       |                             |                |        |
|                                                                                                    | =            | ProgressBar           |        | 下へ移動    | b(W)       |                             |                |        |
|                                                                                                    | 0            | RadioButton           |        |         |            |                             |                |        |

7. 「.NET Framework コンポーネント」タブ内の「参照」ボタンを押します。

|       | WPF J7/I/-*          | 26          |                            | 1_//-9                               | ル Windows コンバーホント         |            |
|-------|----------------------|-------------|----------------------------|--------------------------------------|---------------------------|------------|
|       | .NET Framework コンボーキ | *>ト         | COM コンポーネント                |                                      | System.Activities コンボー    | ·ネント       |
|       | 名前 ▲                 | 名前空間        |                            |                                      | アセンブリ名                    |            |
| ✓     | AccessDataSource     | System.Wel  | o.UI.WebControls           |                                      | System.Web                |            |
|       | Activity             | System.Wo   | kflow.ComponentModel       |                                      | System.Workflow.Compone   | entMode    |
|       | AddGroupControl      | Microsoft.T | eamFoundation.Controls.    | WinForms                             | Microsoft.TeamFoundation  | .Contro    |
|       | ADODC                | Microsoft.V | isualBasic.Compatibility.V | /B6                                  | Microsoft.VisualBasic.Com | patibility |
|       | ADODCArray           | Microsoft.V | isualBasic.Compatibility.V | /B6                                  | Microsoft.VisualBasic.Com | patibility |
|       | AdRotator            | System.Wel  | o.UI.MobileControls        |                                      | System.Web.Mobile         |            |
| ✓     | AdRotator            | System.Wel  | o.UI.WebControls           |                                      | System.Web                |            |
| ✓     | AppearanceEditorPart | System.Wel  | .UI.WebControls.WebPar     | ts                                   | System.Web                |            |
|       | AssemblyInstaller    | System.Con  | figuration.Install         | ion.Install System.Configuration.Ins |                           |            |
| 1     | RackgroundWorker     | System Con  | popentModel                |                                      | Suctem                    | >          |
|       | B (D)                |             |                            |                                      |                           | / אושיי    |
| 1.1/2 | 9-(F):               |             |                            |                                      |                           | 997(C)     |
| Acce  | essDataSource        |             |                            |                                      |                           | 参照(B).     |
| a     | 言語: ロケールに依           | 依存しない言語     | (ロケールに依存しない国)              |                                      |                           |            |
|       | バージョン: 4.0.0.0       |             |                            |                                      |                           |            |
|       |                      |             |                            |                                      |                           |            |

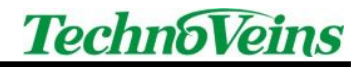

8. 「tvcVfd256.dll」ファイルを選択し「開く」ボタンを押します。

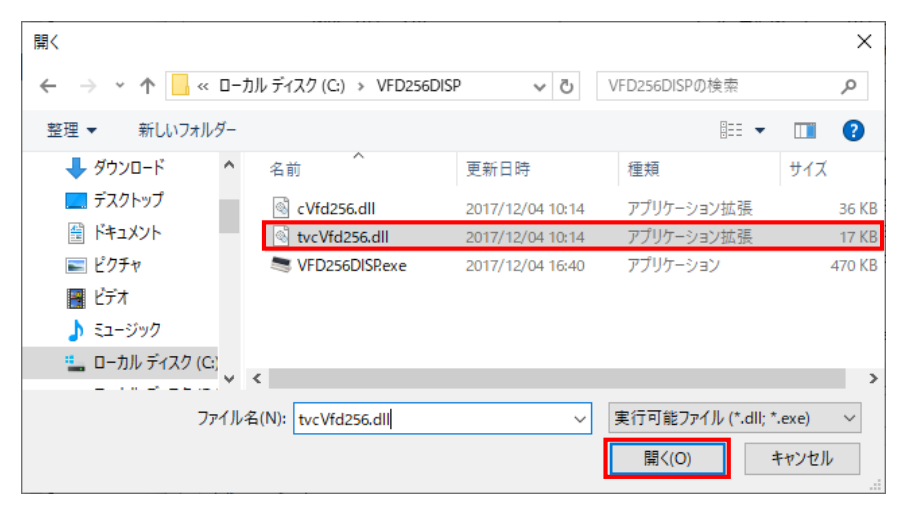

9. 「Vfd256」にチェックが入っていることを確認して「OK」ボタンを押します。

|                                  | WPF コンポーキ                    | <sup>አ</sup> ント | ב                          | ニバーサル Windows コンポーネント             |           |  |  |
|----------------------------------|------------------------------|-----------------|----------------------------|-----------------------------------|-----------|--|--|
|                                  | .NET Framework コンポー          | ·ネント            | COM コンポーネント                | System.Activities コンポーネント         |           |  |  |
|                                  | 名前 ▲                         | 名前空間            |                            | アセンブリ名                            | ^         |  |  |
|                                  | UIRendererManager            | ActiproSoftwa   | are.WinUlCore              | ActiproSoftware.WinUlCore.Net20   | 5         |  |  |
| ~                                | UpdatePanel                  | System.Web.U    | Л                          | System.Web.Extensions             |           |  |  |
| ~                                | UpdateProgress               | System.Web.L    | Л                          | System.Web.Extensions             |           |  |  |
|                                  | UpgradeCheck                 | ActiproSoftwa   | are.WebServices            | ActiproSoftware.Shared.Net20      |           |  |  |
|                                  | UserControl                  | System.Windo    | ows.Forms                  | System.Windows.Forms              |           |  |  |
|                                  | ValidationSummary            | System.Web.U    | JI.MobileControls          | System.Web.Mobile                 |           |  |  |
| ✓                                | ValidationSummary            | System.Web.U    | JI.WebControls             | System.Web                        |           |  |  |
|                                  | VBSyntaxLanguage             | ActiproSoftwa   | are.SyntaxEditor.Addons.VE | ActiproSoftware.SyntaxEditor.Addc |           |  |  |
| ✓                                | Vfd256                       | tvcVfd256       |                            | tvcVfd256                         |           |  |  |
| - 1                              | View                         | Svetam Wah I    | II WebControls             | Surtem Wah                        | ,         |  |  |
| YIV.                             | 9–( <u>F</u> ):              |                 |                            | クリア(                              | <u>C)</u> |  |  |
| Vfd256 参照(B)                     |                              |                 |                            |                                   |           |  |  |
| ■ 言語: ロケールに依存しない言語 (ロケールに依存しない国) |                              |                 |                            |                                   |           |  |  |
| ハーンヨン: 1.3.2.5                   |                              |                 |                            |                                   |           |  |  |
|                                  | ■ 譜: ログールに<br>パージョン: 1.3.2.5 | 11公仔しない言語(1     | ロクールに1次行しない国)              |                                   |           |  |  |

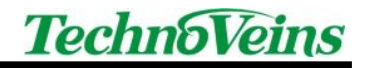

10. 「ツールボックス」の「コモンコントロール」一覧に「Vfd256」が追加され ていることを確認してください。

|    |            | 256Sample<br>痘隹(E) | - Microsoft      | Visual Studio | KII.K(P) | デバッグ(D)                     | ₹_1/(M)           | ₩-1L(T) | 77 h(S)      | <b>公</b> 年(N) | ウィンドウハハ | ヘルプロ |    |
|----|------------|--------------------|------------------|---------------|----------|-----------------------------|-------------------|---------|--------------|---------------|---------|------|----|
|    | G - (      | a _ th -           | 200(V)<br>21 🗎 🗳 | 9-0-          | Debug    | <ul> <li>Any CPU</li> </ul> | → <u>L</u> A(IVI) | ▶開始 ▼   | <b>5</b> - 1 |               | ヨ 正 井 山 |      |    |
| ī  | 9-1ut      | 3                  |                  |               | ▼ -= X   |                             |                   |         |              |               |         |      |    |
|    | ネッールオ      | マクスの検索             | 2                |               | 2-       |                             |                   |         |              |               |         |      |    |
|    | S ⊳ すべ     | ての Windo           | ws フォーム          |               |          |                             |                   |         |              |               |         |      | 83 |
|    | 🖁 🔺 JEI    | ע בארם-וו          | 2                |               |          |                             |                   |         |              |               |         |      |    |
|    | - F        | ポインター              |                  |               | - 11     |                             |                   |         |              |               |         |      |    |
|    | j ab       | Button             |                  |               | - 11     |                             |                   |         |              |               |         |      |    |
|    | -          | CheckBo            | x                |               | - 11     |                             |                   |         |              |               |         |      |    |
|    | 間          | Checked            | ListBox          |               | - 11     |                             |                   |         |              |               |         |      |    |
| r. | ש גע       | ComboB             | ox               |               | - 11     |                             |                   |         |              |               |         |      |    |
|    | 1          | DateTime           | ePicker          |               | - 11     |                             |                   |         |              |               |         |      |    |
|    | A A        | Label              |                  |               | - 11     |                             |                   |         |              |               |         |      |    |
|    |            | LinkLabe           | 2                |               | - 11     |                             |                   |         |              |               |         |      |    |
|    | E          | LISTBOX            |                  |               | - 11     |                             |                   |         |              |               |         |      | L  |
|    |            | Macked             | ovtRov           |               | - 11     |                             |                   |         |              |               |         |      | Γ  |
|    |            | MonthC             | alendar          |               | - 11     |                             |                   |         |              |               |         |      |    |
|    |            | Notifylco          | on               |               | - 11     |                             |                   |         |              |               |         |      |    |
|    |            | Numeric            | UpDown           |               | - 11     |                             |                   |         |              |               |         |      |    |
|    |            | PictureB           | ox               |               | - 11     |                             |                   |         |              |               |         |      |    |
|    | -          | Progress           | Bar              |               | - 11     |                             |                   |         |              |               |         |      |    |
|    | 0          | RadioBu            | tton             |               | - 11     |                             |                   |         |              |               |         |      |    |
|    |            | RichText           | Box              |               | - 11     |                             |                   |         |              |               |         |      |    |
|    | abl        | TextBox            |                  |               | - 11     |                             |                   |         |              |               |         |      |    |
|    | <b>b</b>   | ToolTip            |                  |               | - 11     |                             |                   |         |              |               |         |      |    |
|    | - 16.      | TreeView           |                  |               |          |                             |                   |         |              |               |         |      |    |
|    | (B)        | WebBrov            | vser             |               |          |                             |                   |         |              |               |         |      |    |
| 1  | - <u>-</u> | Vfd256             |                  |               |          |                             |                   |         |              |               |         |      |    |
|    |            | テナー                | e                |               |          |                             |                   |         |              |               |         |      |    |
| -  | D X        | 1-7 1-101          |                  |               |          |                             |                   |         |              |               |         |      |    |

 「ツールボックス」の一覧の「Vfd256」を選択してドラッグアンドドロップ で「Form1[デザイン]」のForm1の上に持ってきます。下図のように、 「Vfd2561」が表示されます。

|             | 1             |                        |   |
|-------------|---------------|------------------------|---|
| ₩-/         | VFD256Sample* | Form1.vb [デザイン]* 🏼 😕 🗙 |   |
| (- エクスプローラー | 🖳 Form1       |                        |   |
| ツールボックス     |               |                        |   |
| ቻ-タソース      |               |                        |   |
|             |               |                        |   |
|             |               |                        | Ö |
|             | ₽ Vfd2561     |                        |   |

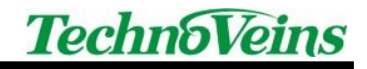

12. Form に以下のようにコントロールを配置します。

| VED256Sample                            |   | _ |     | $\sim$ |                           |
|-----------------------------------------|---|---|-----|--------|---------------------------|
| VFD2565ample                            | Ð |   |     | ^      | 合コノトロール名                  |
| +====================================== |   |   |     |        | ① VFD256Sample            |
| 接版力法                                    |   |   |     |        | ② CmbAcsMth               |
|                                         |   |   |     |        | ③ Text1,Text2,Text3,Text4 |
|                                         |   |   |     |        | ④ BtnDisp                 |
|                                         |   | 4 | 表示  |        | ⑤ BtnClr                  |
| 3 <                                     |   | 5 | クリア |        | 6 BtnExit                 |
|                                         |   | 6 | 終了  |        |                           |
|                                         |   |   |     |        |                           |

13. プログラムコードを記述します。

以下は VFD256 II で表示するサンプルコードです。

| Imports cVfd256.clsVfd256                                                                 |
|-------------------------------------------------------------------------------------------|
| Public Class VFD256Sample                                                                 |
| ボーレートは固定値                                                                                 |
| Dim baud As Integer = 38400                                                               |
|                                                                                           |
| Private Sub VFD256Sample_Load(ByVal sender As System.Object, ByVal e As System.EventArgs) |
| Handles MyBase.Load                                                                       |
| '接続方法の選択肢をコンボボックスに追加                                                                      |
| CmbAcsMth.Items.Add("USB")                                                                |
| CmbAcsMth.Items.Add("COM1")                                                               |
| End Sub                                                                                   |
|                                                                                           |
|                                                                                           |

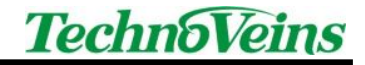

```
'表示ボタン押下時
  Private Sub BtnDisp_Click(ByVal sender As System.Object, ByVal e As System.EventArgs) Handles
BtnDisp.Click
    Try
      'VFD256 IIに書き込む文字を設定
      Vfd2561.Msg0 = Text1.Text
      Vfd2561.Msg1 = Text2.Text
      Vfd2561.Msg2 = Text3.Text
      Vfd2561.Msg3 = Text4.Text
      '書き込む前にクリア処理
      Vfd2561.AutoInit = True
      Vfd2561.Port = CmbAcsMth.Text
      Vfd2561.BaudRate = baud
       Vfd2561.DrawMode = CType(typeTextDrawMode.WorkMem, cVfd256.clsVfd256.typeTextDrawMode)
       'VFD256 II に表示
      Vfd2561.DispVFD(cVfd256.clsVfd256.typeDispMode.c_3_16_16_16)
    Catch ex As Exception
      MsgBox(ex.Message)
    End Try
  End Sub
  'クリアボタン押下時
  Private Sub BtnClr_Click(ByVal sender As System.Object, ByVal e As System.EventArgs) Handles
BtnClr.Click
    Text1.Text = ""
    Text2.Text = ""
    Text3.Text = ""
    Text4.Text = ""
    'VFD256 II の表示を消す
    Vfd2561.CLS()
  End Sub
  '終了ボタン押下時
  Private Sub BtnExit_Click(ByVal sender As System.Object, ByVal e As System.EventArgs) Handles
BtnExit.Click
    Application.Exit()
  End Sub
End Class
```

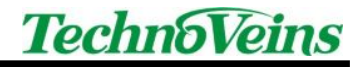

2 .Net 用コントロール Vfd256 の使い方

本製品付属の DLL ファイル「tvcVfd256.dll」を Visual Studio の参照に追加するこ とで、「Vfd256」という.Net 用コントロールを使用できるようになります。この 「Vfd256」に対して表示したい文字列を設定することで、VFD256 への表示を行い ます。ここでは、「Vfd256」の使い方を説明します。

- 2.1 表示文字列の設定
  - Vfd256.Msg0 = テキスト VFD256の1行目最上位位置に表示する文字列を「テキスト」で設定します。
  - ■Vfd256.Msg1 = テキスト VFD256の2行目に表示する文字列を「テキスト」で設定します。
  - Vfd256.Msg2 = テキスト VFD256の3行目に表示する文字列を「テキスト」で設定します。
  - ■Vfd256.Msg3 = テキスト VFD256の4行目に表示する文字列を「テキスト」で設定します。
- 2.2 VFD256 書込み前のクリア処理
  - ■Vfd256.AutoInit = True VFD256に書き込む前に画面をクリアします。
  - ■Vfd256.AutoInit = False VFD256に書き込む前に画面をクリアしません。

### 2.3 書き出しモード

- Vfd256.DrawMode = CType(typeTextDrawMode.WorkMem, cVfd256.clsVfd256.typeTextDrawMode) 表示する文字列をメモリにためてから一度に書き出しを行います。
- ■Vfd256.DrawMode =

CType(typeTextDrawMode.VfdDirect, cVfd256.clsVfd256.typeTextDrawMode) 表示する文字列をダイレクトに書き出します。

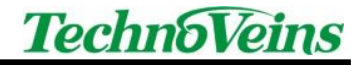

## 2.4 表示モード

「2.5 表示」コマンドを呼ぶときに使用します。以下の形式で記述します。 「a\_2\_24\_24」は他にいくつかのモードがあります。

cVfd256.clsVfd256.typeDispMode.a\_2\_24\_24

| a_2_24_24       | 1 行目の文字列を文字サイズ 24dot で表示します。 |
|-----------------|------------------------------|
|                 | 2 行目の文字列を文字サイズ 24dot で表示します。 |
| b_4_16_16_16_16 | 1 行目の文字列を文字サイズ 16dot で表示します。 |
|                 | 2 行目の文字列を文字サイズ 16dot で表示します。 |
|                 | 3 行目の文字列を文字サイズ 16dot で表示します。 |
|                 | 4 行目の文字列を文字サイズ 16dot で表示します。 |
| c_3_16_16_16    | 1 行目の文字列を文字サイズ 16dot で表示します。 |
|                 | 2 行目の文字列を文字サイズ 16dot で表示します。 |
|                 | 3 行目の文字列を文字サイズ 16dot で表示します。 |
| d_3_16_32_16    | 1 行目の文字列を文字サイズ 16dot で表示します。 |
|                 | 2 行目の文字列を文字サイズ 32dot で表示します。 |
|                 | 3 行目の文字列を文字サイズ 16dot で表示します。 |
| e_3_16_24_24    | 1 行目の文字列を文字サイズ 16dot で表示します。 |
|                 | 2 行目の文字列を文字サイズ 24dot で表示します。 |
|                 | 3 行目の文字列を文字サイズ 24dot で表示します。 |
| f_3_16_16_24    | 1 行目の文字列を文字サイズ 16dot で表示します。 |
|                 | 2 行目の文字列を文字サイズ 16dot で表示します。 |
|                 | 3 行目の文字列を文字サイズ 24dot で表示します。 |
| g_2_32_24       | 1 行目の文字列を文字サイズ 32dot で表示します。 |
|                 | 2 行目の文字列を文字サイズ 24dot で表示します。 |
| h_2_24_32       | 1 行目の文字列を文字サイズ 24dot で表示します。 |
|                 | 2 行目の文字列を文字サイズ 32dot で表示します。 |
| i_2_16_16       | 1 行目の文字列を文字サイズ 16dot で表示します。 |
|                 | 2 行目の文字列を文字サイズ 16dot で表示します。 |
| j_2_16_32       | 1 行目の文字列を文字サイズ 16dot で表示します。 |
|                 | 2 行目の文字列を文字サイズ 32dot で表示します。 |
|                 |                              |

| k_2_16_48 | 1 行目の文字列を文字サイズ 16dot で表示します。 |
|-----------|------------------------------|
|           | 2 行目の文字列を文字サイズ 48dot で表示します。 |
| l_1_48    | 1 行目の文字列を文字サイズ 48dot で表示します。 |
| m_1_64    | 1 行目の文字列を文字サイズ 64dot で表示します。 |

#### 2.5 表示

■Vfd256.DispVFD(表示モード)

「2.1 表示文字列の設定」で設定した文字列を VFD256 に表示させます。 「表示モード」・・・「2.4 表示モード」を参照。

- 2.6 クリア
  - Vfd256.CLS() VFD256 の表示をクリアにします。
- 2.7 接続方法・ボーレートの設定

「2.5 表示」コマンドを呼ぶ前に、このコマンドで「接続方法」「ボーレート」 を設定します。

■Vfd256.Port = 「接続方法」

■Vfd256.BaudRate = 「ボーレート」

「接続方法」 ・・・ USB 接続の場合は、「USB」を指定。 COM 接続の場合は、「COM ポート名」を指定。 「ボ−レ−ト」・・・「38400」を指定。(COM 接続の場合)

2.8 スクロール

 ■ Vfd256.ScrollText (表示文字,文字サイズ,表示位置,スクロール回数) 指定した文字を VFD256 にスクロール表示します。
 「表示文字」 ・・・ VFD256 へ表示したい文字列を指定。全角 50 文字まで。
 「文字サイズ」・・・8、16、24、32 から選択(8 は半角のみ指定可)
 「表示位置」 ・・・0~7 までの数値(Y 方向の表示位置)を選択。

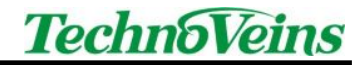

(※)文字サイズ 16dot、表示位置 3 を指定した場合、

以下のように表示されます。

| 0 |               |
|---|---------------|
| 1 |               |
| 2 |               |
| 3 |               |
| 4 | VFUZ30入フロール衣小 |
| 5 |               |
| 6 |               |
| 7 |               |

「スクロール回数」・・・スクロール回数を指定。

2.9 輝度設定

■Vfd256.Dimming (輝度値)

「輝度値」・・・1~5までの数値を指定。指定しない場合は「5」です。 文字列を VFD256 に表示させた後に呼び出すことができます。

- 2.10 VFD256 電源制御
  - Vfd256.PowerON () VFD256 の電源を ON にします。
  - Vfd256.PowerOFF() VFD256 の電源を OFF にします。
- 2.11 USB 接続のリトライ回数
  - ■Vfd256.UsbRetry = 「リトライ回数」 USB 接続でエラーが発生した場合のリトライ回数を設定します。
- 2.12 シリアルタイムアウト時間
  - Vfd256.SerialTimeout = 「タイムアウト時間(ms)」 COM 接続で書き込みエラーが発生した場合のタイムアウト時間を 設定します。単位はミリ秒です。(初期値は 3000 ミリ秒)

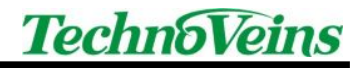

- 2.13 仮想 COM ウェイト時間
  - ■Vfd256.VComWait = 「ウェイト時間(ms)」 仮想 COM を使用した場合、コンバータ側が VFD256 にシリアルデータを 送信完了するまでの待ち時間を設定します。単位はミリ秒です。 (初期値は 100 ミリ秒)

## 2.14 画像の表示

■ Vfd256.DispImage (BMP ファイル) BMP ファイルを VFD256 に表示します。

| Dim bmpPath As String = "C:\sample.gif"                                   |  |
|---------------------------------------------------------------------------|--|
| Dim bmp As System.Drawing.Bitmap = _                                      |  |
| DirectCast(System.Drawing.Image.FromFile(bmpPath), System.Drawing.Bitmap) |  |
| Vfd2561.DispImage(bmp)                                                    |  |

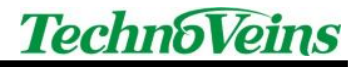

タイトル VFD256 I サンプルプログラム

初版発効日 2020年1月15日

- 版管理日 2020年1月17日
- 著作者 常山 明子

管理ファイル VFD256 II サンプルプログラム\_20200115.doc

発行元 テクノベインズ株式会社
 東京都文京区湯島 3-31-4
 〒113-0034 ツナシマ第1ビル
 電話:03-3832-7460
 https://www.technoveins.co.jp

© 2020 Techno Veins